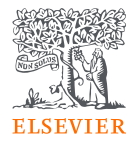

## EmBiology

#### Al驱动,快速发现生物信号通路,构建生物知识 图谱

William 李韦良 Elsevier Life Science Solutions

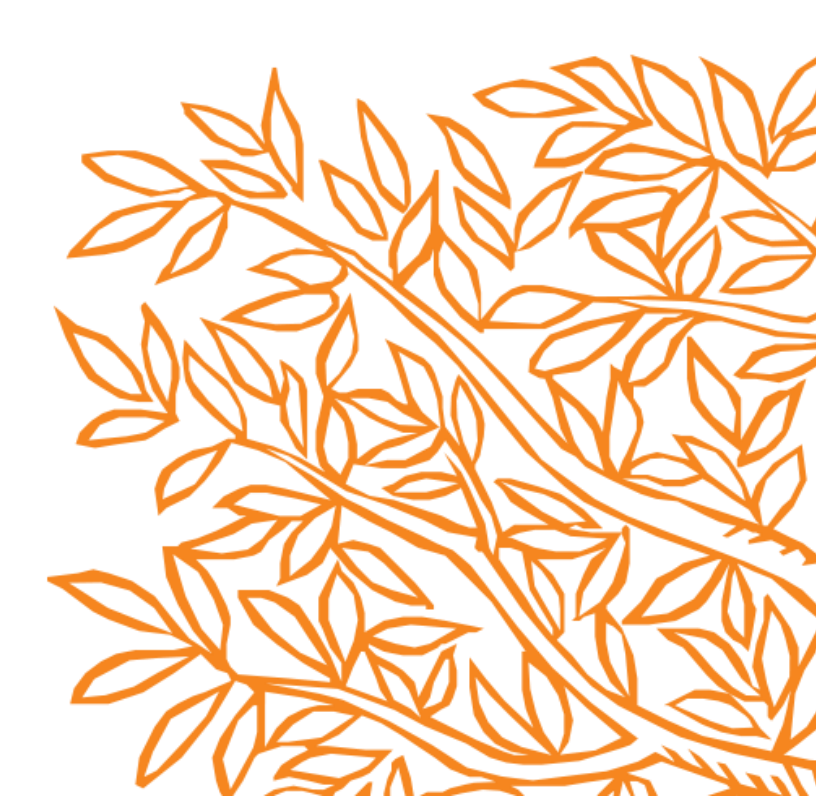

### Elsevier Life Science的平台数据和技术的全流程提供服务—A&G

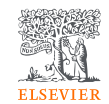

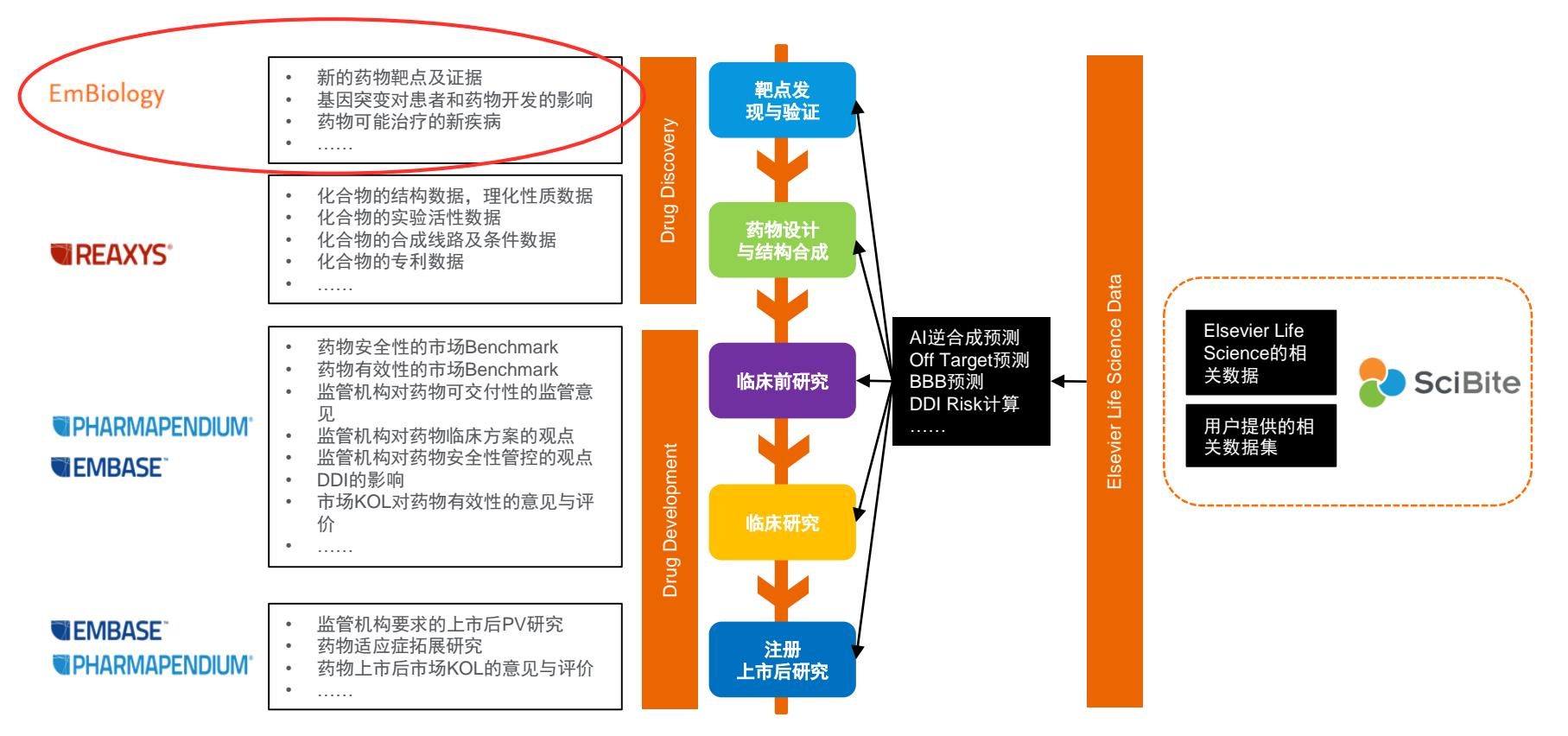

### EmBiology –揭示深层次的生物学证据

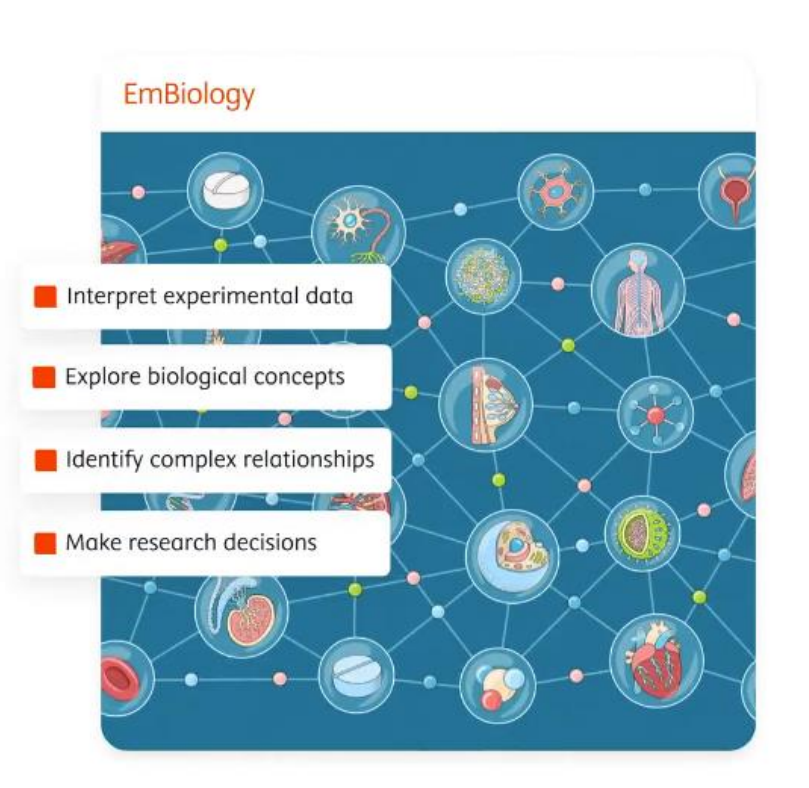

- 150万 生物学名称
- 1900万 生物学 关系
- 来自近2000本生物、医学类期刊 (Elsevier + 第三 方出版商)的760万全文文章
- 超过 3600万 Pubmed文摘
- 来自 clinicaltrials.gov超过15万条临床试验数据

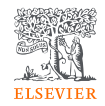

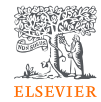

#### EmBiology – 更多答案,更少搜索

- 使用**人工智能驱动的知识图谱**来映射和 可视化数百万种生物关系,发现通常可 能被忽视的机会
- 使研究人员能够探索与生物过程相关的 因果关系,**从而更快、更自信地解释实** 验结果
- 识别先前未知的关系可以降低研究偏见的风险

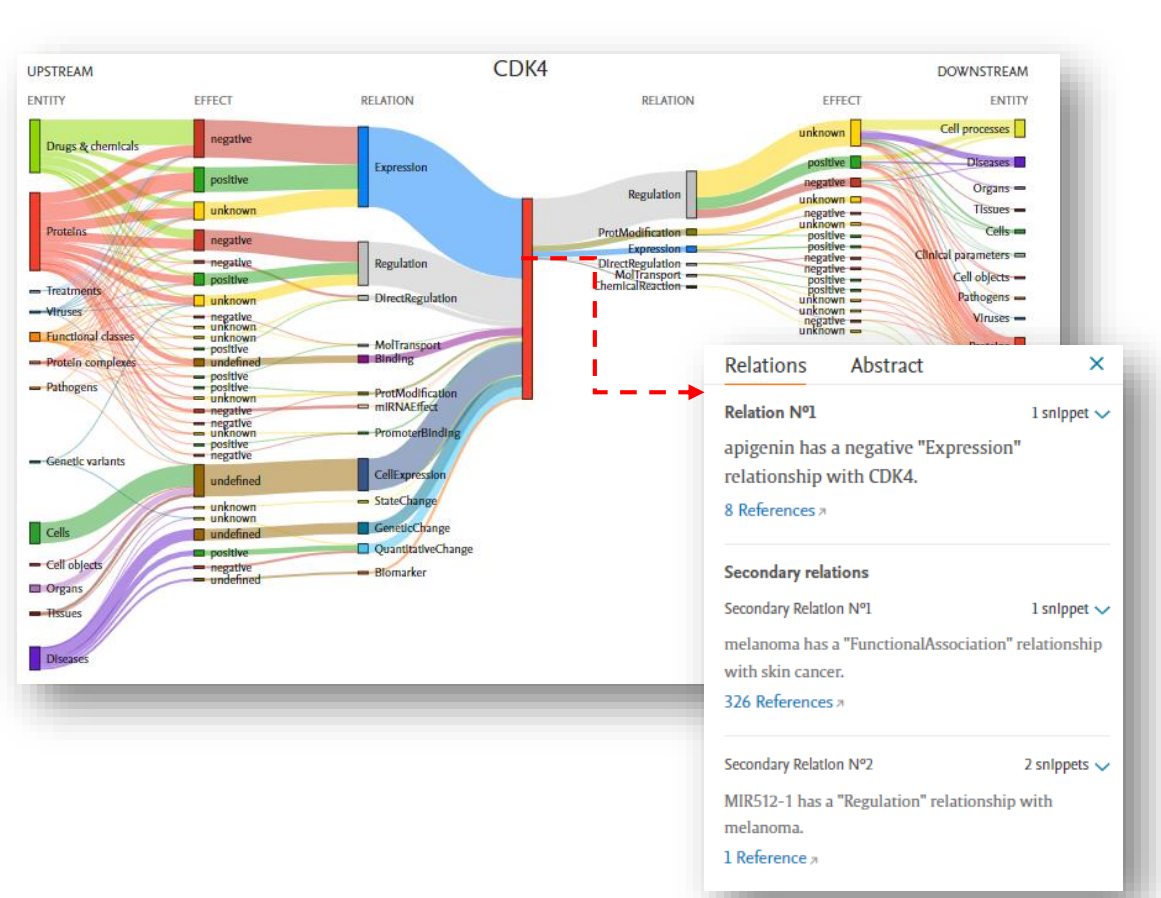

#### 深入了解您自己的基因和蛋白质列表

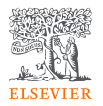

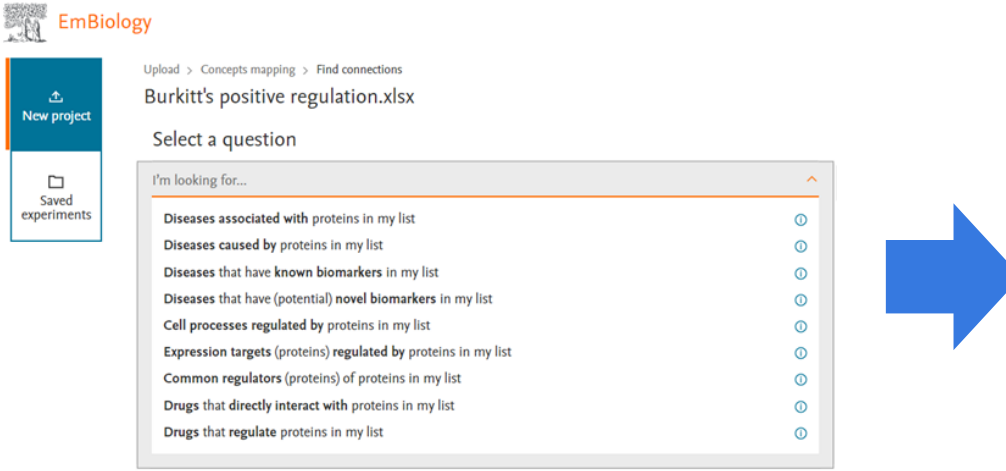

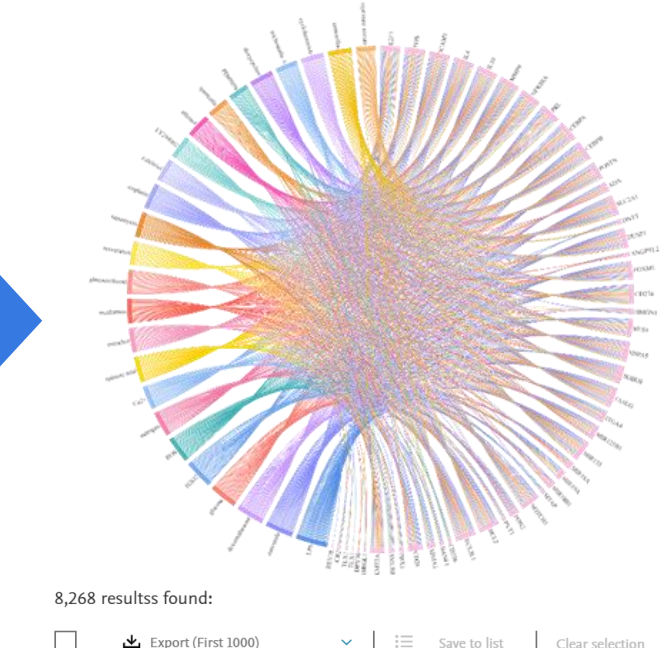

一次搜索多个基因/蛋白质的关系,以了解它们如何相互连接、 如何相互作用以及可以找到哪些模式

 I. Metformin Directly Binds to MMP-9 to Improve Plaque Stability. Journal of Cardiovascular Development and Disease, volume 10, 1 February 2023 X. Chen, S. Wang, W. Xu, M. Zhao, Y. Zhang, H. Xiao

Relations: 1 Abstract Full text >>

2. Rab711 plays a role in regulating surface expression of toll like receptors and downstream : Biochemical and Biophysical Research Communications, volume 640, Pages 125-133, 15 January 2023 R. Shrivastava, S. Pavlurl, S. Ghosh, S. Mukhopadhyay

Relations: 1 Abstract Full text >>

#### 选择特定疾病查看文献结果列表

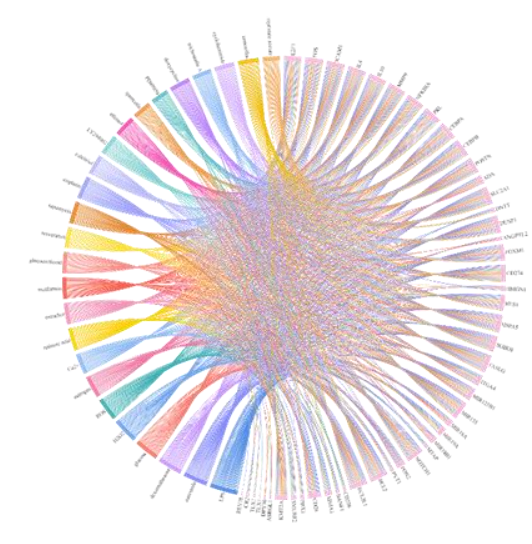

## 139 results found: ▲ Export (First 1000) $\sim$ Clear selection 1. N6 methyladenosine induced long non coding RNA PVT1 regulates the miR 27t International Journal of Oncology, volume 62, 1 January 2023

B. Chen, C. Llu, H. Long, G. Bal, Y. Zhu, H. Xu Relations: 1 Abstract Full text >>

2. LncRNA XIST from the bone marrow mesenchymal stem cell derived exosome Cancer Cell International, volume 22, 1 December 2022 G. Zhu, Y. Xia, Z. Zhao, A. Li, H. Li, T. Xiao

Relations: 1 Abstract Full text >

8,268 resultss found:

✓ I≡ Save to list

Clear selection

1. Metformin Directly Binds to MMP-9 to Improve Plaque Stability. Journal of Cardiovascular Development and Disease, volume 10, 1 February 2023 X. Chen, S. Wang, W. Xu, M. Zhao, Y. Zhang, H. Xiao

Relations: 1 Abstract Full text >

▲ Export (First 1000)

2. Rab711 plays a role in regulating surface expression of toll like receptors and downstream : Biochemical and Biophysical Research Communications, volume 640, Pages 125-133, 15 January 2023 R. Shrivastava, S. Pavuluri, S. Ghosh, S. Mukhopadhyay

Relations: 1 Abstract Full text >

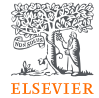

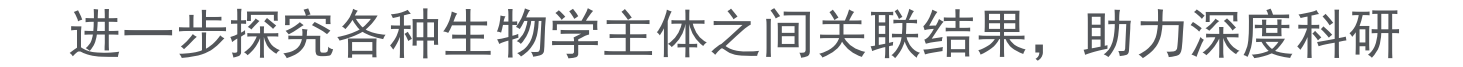

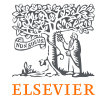

Upload > Concepts mapping > Generate network

蛋白-细胞-疾病.xlsx

示例:

恶性肿瘤 – 靶点 – T细胞 直接的关系

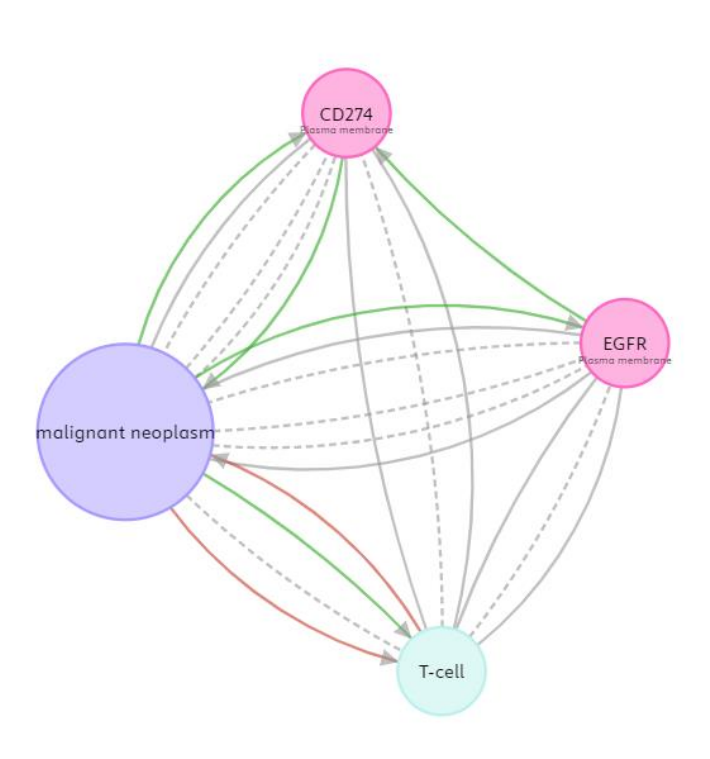

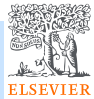

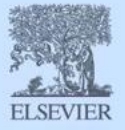

#### 统一检索平台,简单、直接、高效

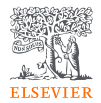

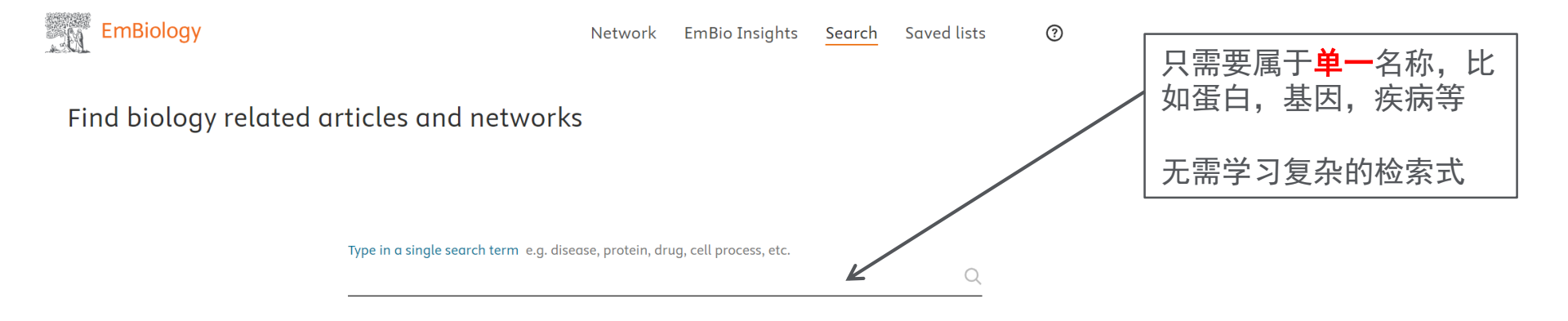

示例1-检索基因蛋白APP

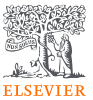

EmBiology

#### Find biology related articles and networks

EmBio Insights Search

arch Saved lists

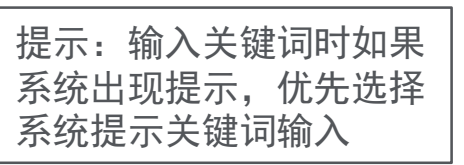

Type in a single search term e.g. disease, protein, drug, cell process, etc.

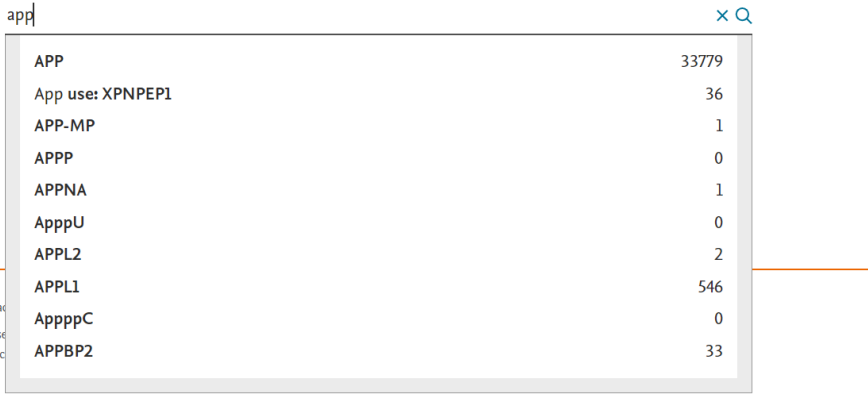

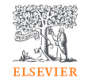

Cookie 设置 Terms and conditions Privac We use cookies to help provide and enhance our se Copyright © 2024 Elsevier B.V., its licensors, and c

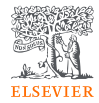

#### 结果 – 直接呈现可视化结果

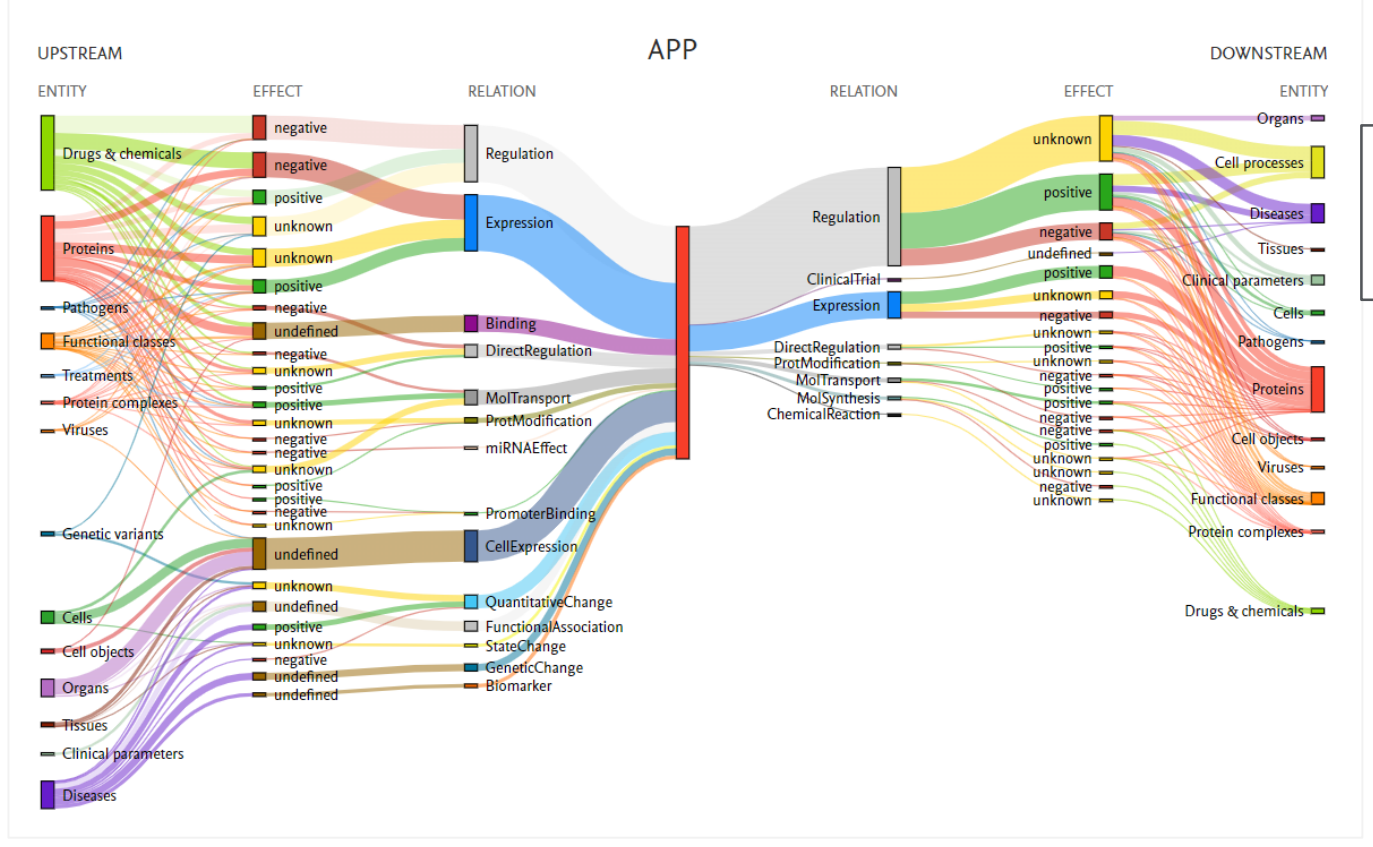

#### 可以点击可视化图表上任 意的生物学名称,进行筛 选

### 示例2-搜索某种疾病,比如肺癌

Cell processes
Organs
Tissues

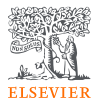

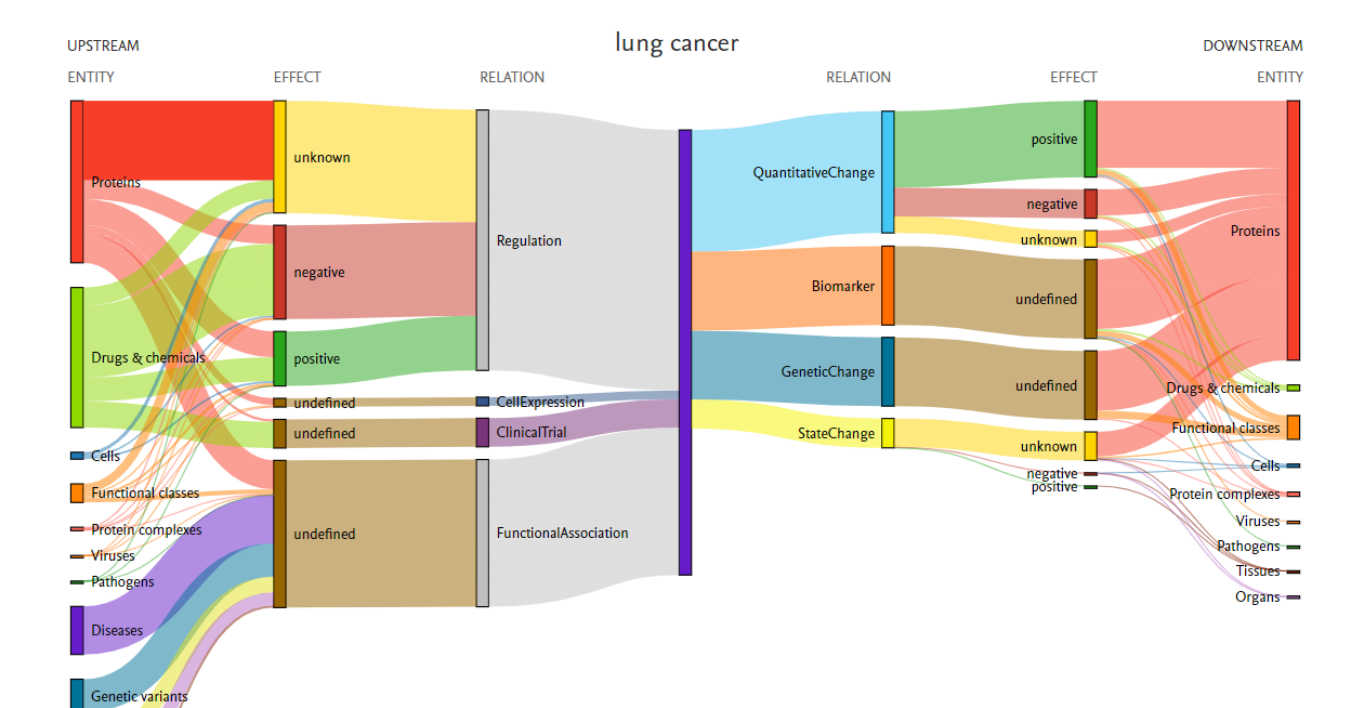

#### 同样呈现针对疾病的上下 游信号通路

举例3-检索某种药物

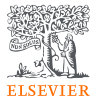

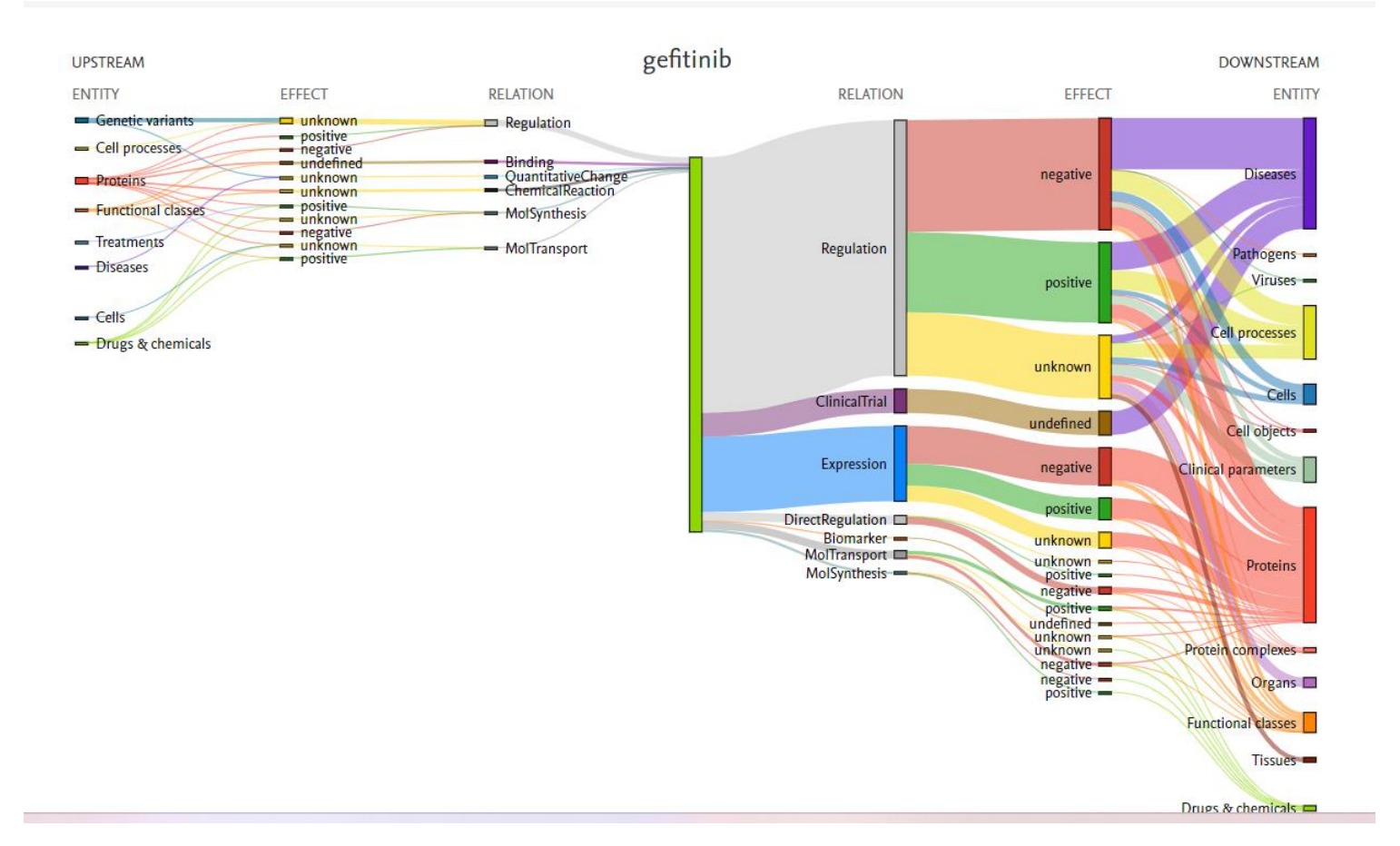

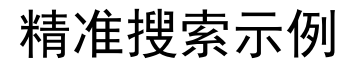

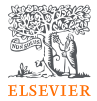

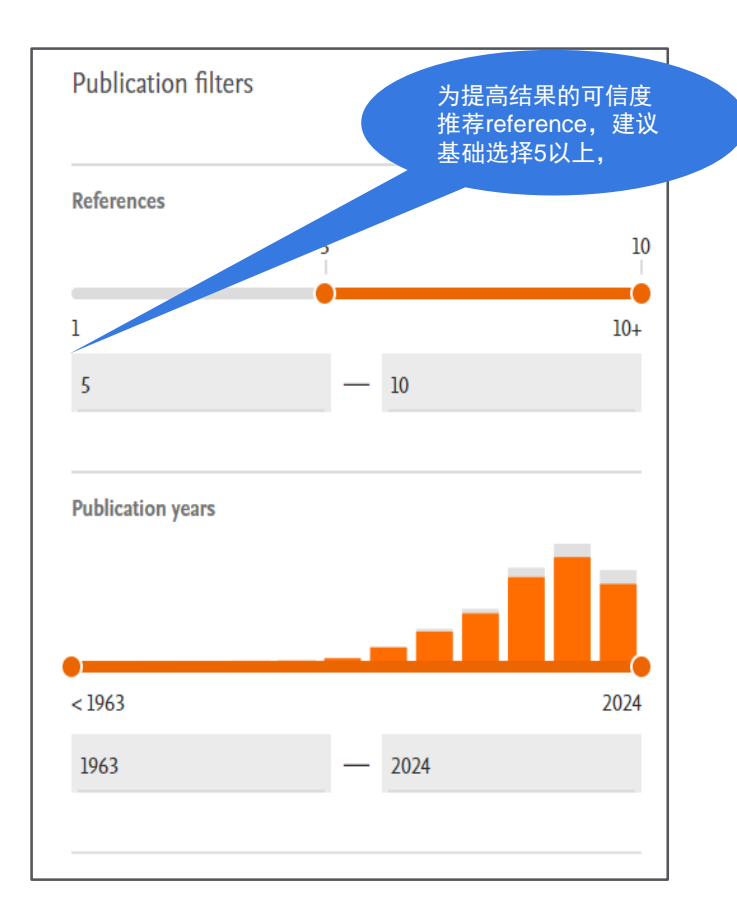

| Relation filters             | _        |                                 |
|------------------------------|----------|---------------------------------|
| Direction     Relation Types | <u>~</u> |                                 |
| Effect                       | ~        | 根据生物学关系,<br>生物学概念等,可<br>进一步加权检索 |
| Concept filters              | _        |                                 |
| Cell processes               | <b>~</b> |                                 |
| Cells                        | ~        |                                 |
| Clinical parameters          | ~        |                                 |
| Protein complexes            | ~        |                                 |
| Diseases                     | ~        |                                 |

### 聚焦所有对APP有负面影响(negative effect)结果

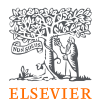

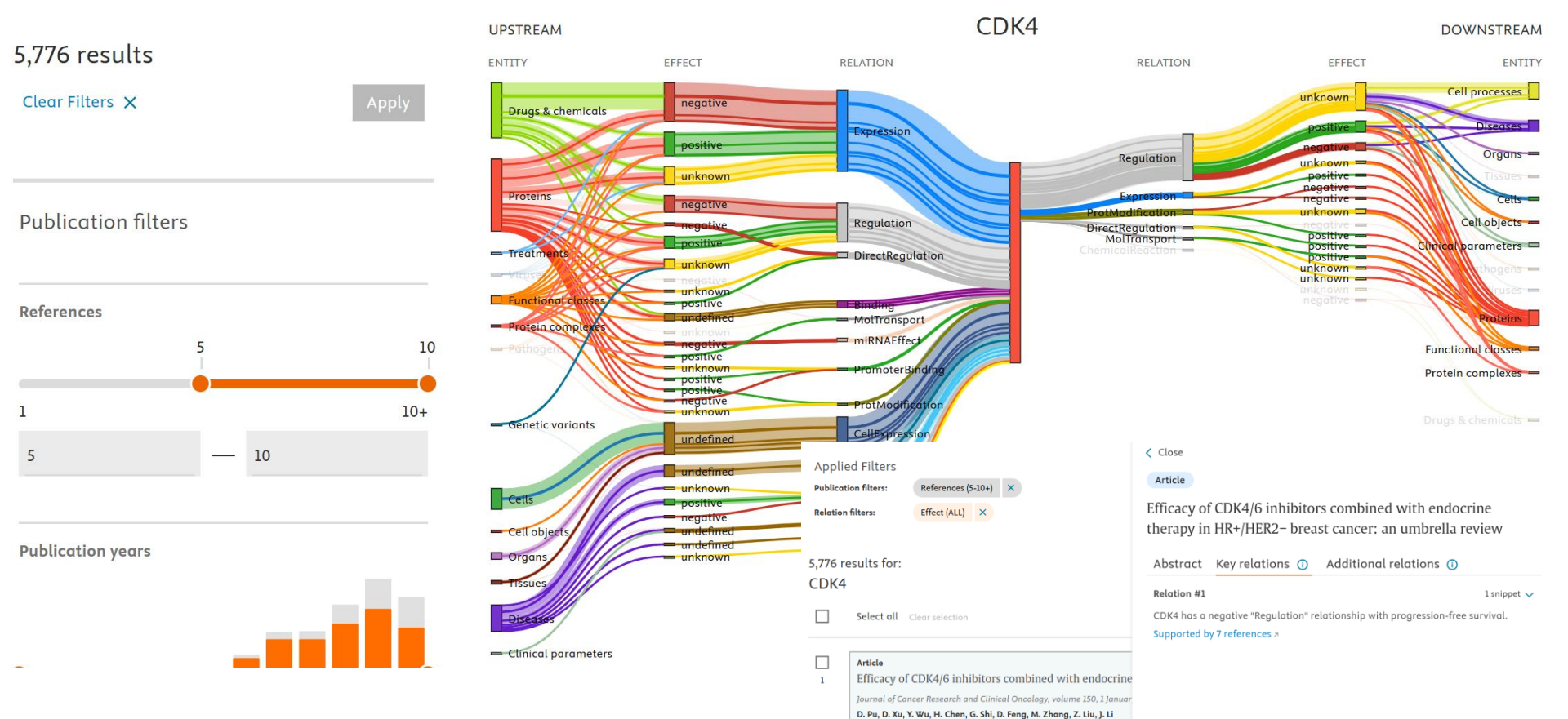

Abstract > Relations: 1 > Full text >

#### 搜索结果的解读

5,776 results for:

CDK4

1

Select all Clear selection

#### Article

Efficacy of CDK4/6 inhibitors combined with endocrine Journal of Cancer Research and Clinical Oncolagy, volume 150, 1 Januar, D. Pu, D. Xu, Y. Wu, H. Chen, G. Shi, D. Feng, M. Zhang, Z. Liu, J. Li Abstract > Relations: 1 > Full text >

#### Article

2 Recommendations for cyclin-dependent kinase 4/6 inhi in the context of co-morbidity and drug interactions (R Oncology Letters, volume 27, 1 April 2024 M. Teomete, D. Cabuk, T. Korkmaz, S. Seber, O.F. Ozturk, B. Aver, A. Ko

Abstract > Relations: 1 > Full text ↗

#### Article

A network meta-analysis of efficacy and safety for first-postmenopausal women with hormone receptor-positi
 BMC Medicine, volume 22, 1 December 2024
 H. Shao, M. Zhao, A.-J. Guan, T. Shao, D. Zhou, G. Yu, W. Tang
 Abstract > Relations: 1 > Full text a

#### Close

#### Article

Efficacy of CDK4/6 inhibitors combined with endocrine therapy in HR+/HER2- breast cancer: an umbrella review

Abstract Key relations () Additional relations ()

| Relation #1 l snippe                                                         | t 🔨 |
|------------------------------------------------------------------------------|-----|
| DK4 has a negative "Regulation" relationship with progression-free survival. |     |
| Supported by 7 references >                                                  |     |

Based on current evidence, Cyclin-Dependent kinase 4 and 6 inhibitors combined with endocrine therapy have great confidence in improving progression-free survival, overall survival, ORR, and clinical benefit response outcomes in patients with advanced breast cancer, which provides more rational and valid evidence-based medicine for Cyclin-Dependent kinase 4 and 6 inhibitor promotion and clinical decision support.

#### 结果分析如下:

.

- 一级(首要)关系描述性语句:例如., CDK4 has a negative "Regulation" relationship with progression-free survival.(有7篇文献支持)这句话是由AI 自动总结出来
- 更多文献论证片段: Based on current evidence, Cyclin-Dependent kinase 4 and 6 inhibitors combined with endocrine therapy have great confidence in improving progression-free survival, overall survival, ORR, and clinical benefit response outcomes in patients with advanced breast cancer, which provides more rational and valid evidence-based medicine for Cyclin-Dependent kinase 4 and 6 inhibitor promotion and clinical decision support. Al推荐这篇 文章原因的原文依据

(备注Clinical trials 没有文本片段)

- 链接到提及该关系的参考文献:在新的浏览器窗口打开参考文章或者试验数据
- **二级 (次要)关系**:记录中发现与您的搜索/ 过滤器不直接相关的其他关系,或许可以 引起您其他方向的思考

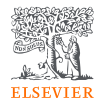

#### EmBio Insights 3步走助力你分析关注的蛋白/基因

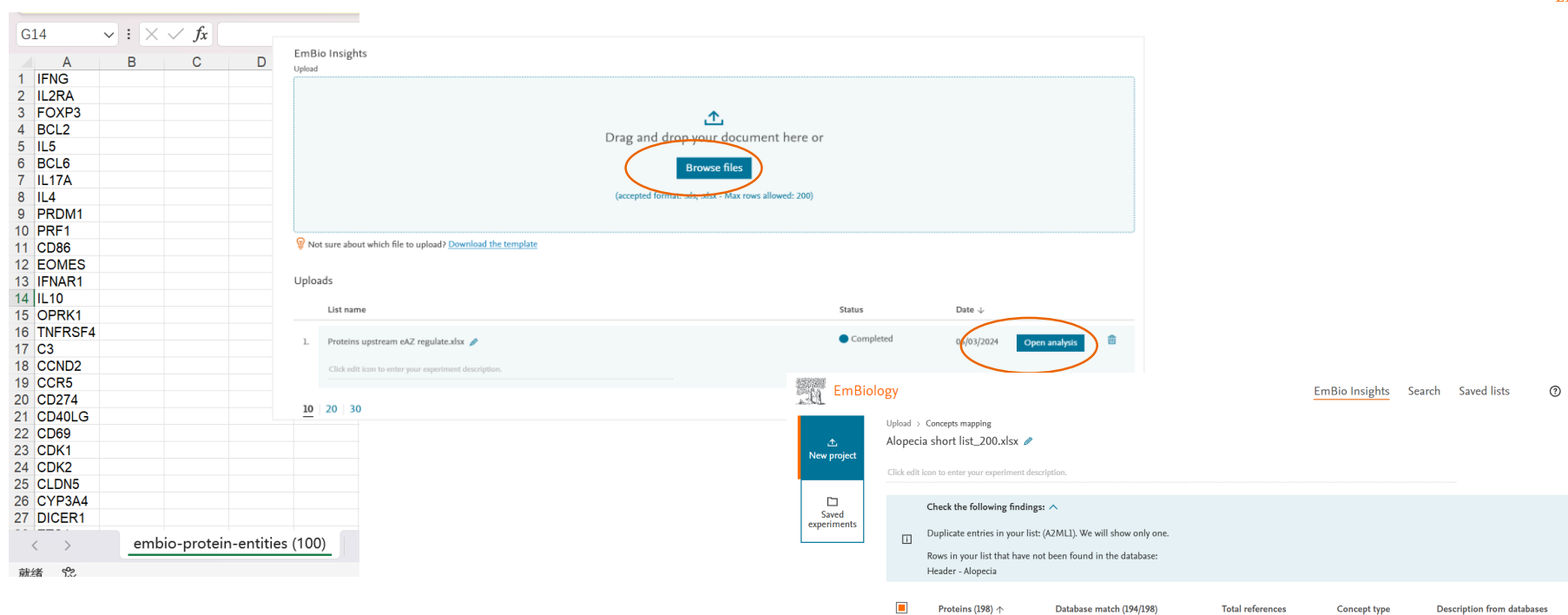

AAMP >

AAR2 >

AARS >

AARS2 >

0

0

Mapped as AARS1

0

22

0

173

77

Protein

Protein

Protein

Protein

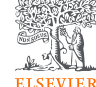

X

angio associated migratory cell proteir

alanyl-tRNA synthetase 2, mitochondri

AAR2 splicing factor

alanyl-tRNA synthetase 1

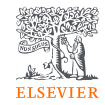

### EmBiology 数据库将自动匹配客户上传的基因/蛋白质信息

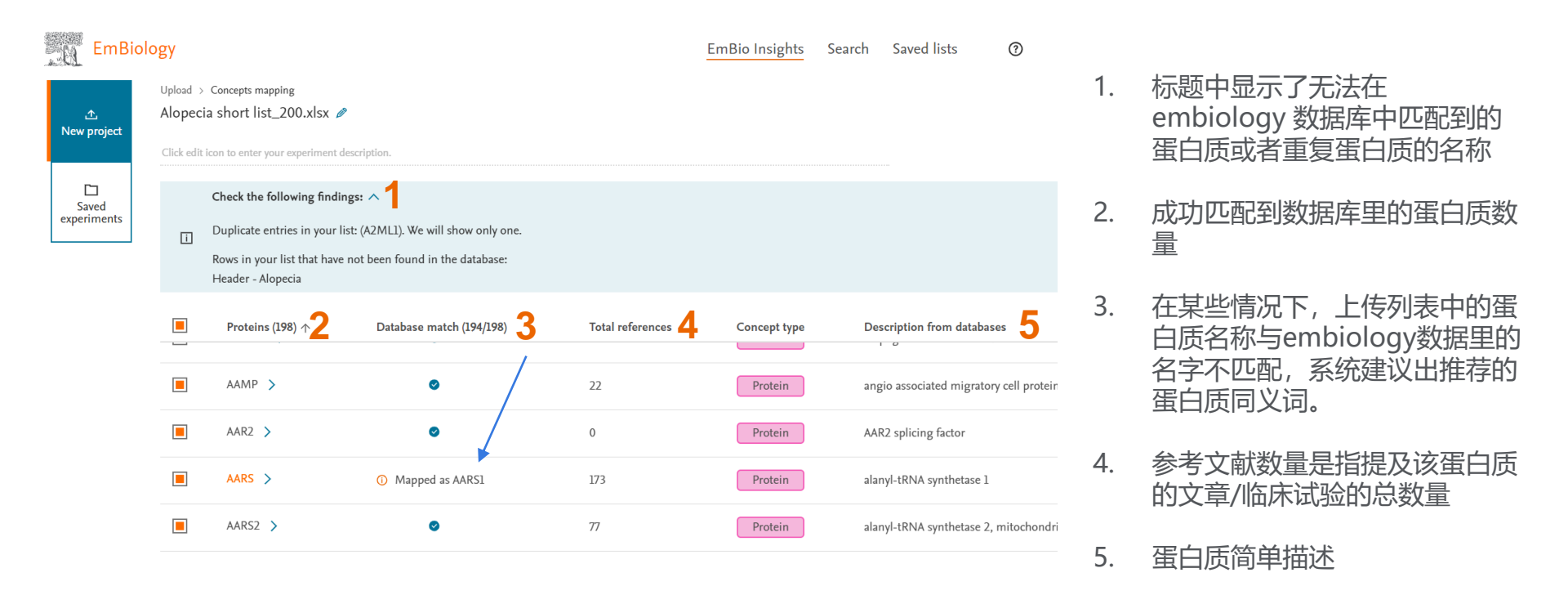

### EmBiology 全方位识别蛋白信息

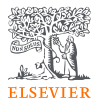

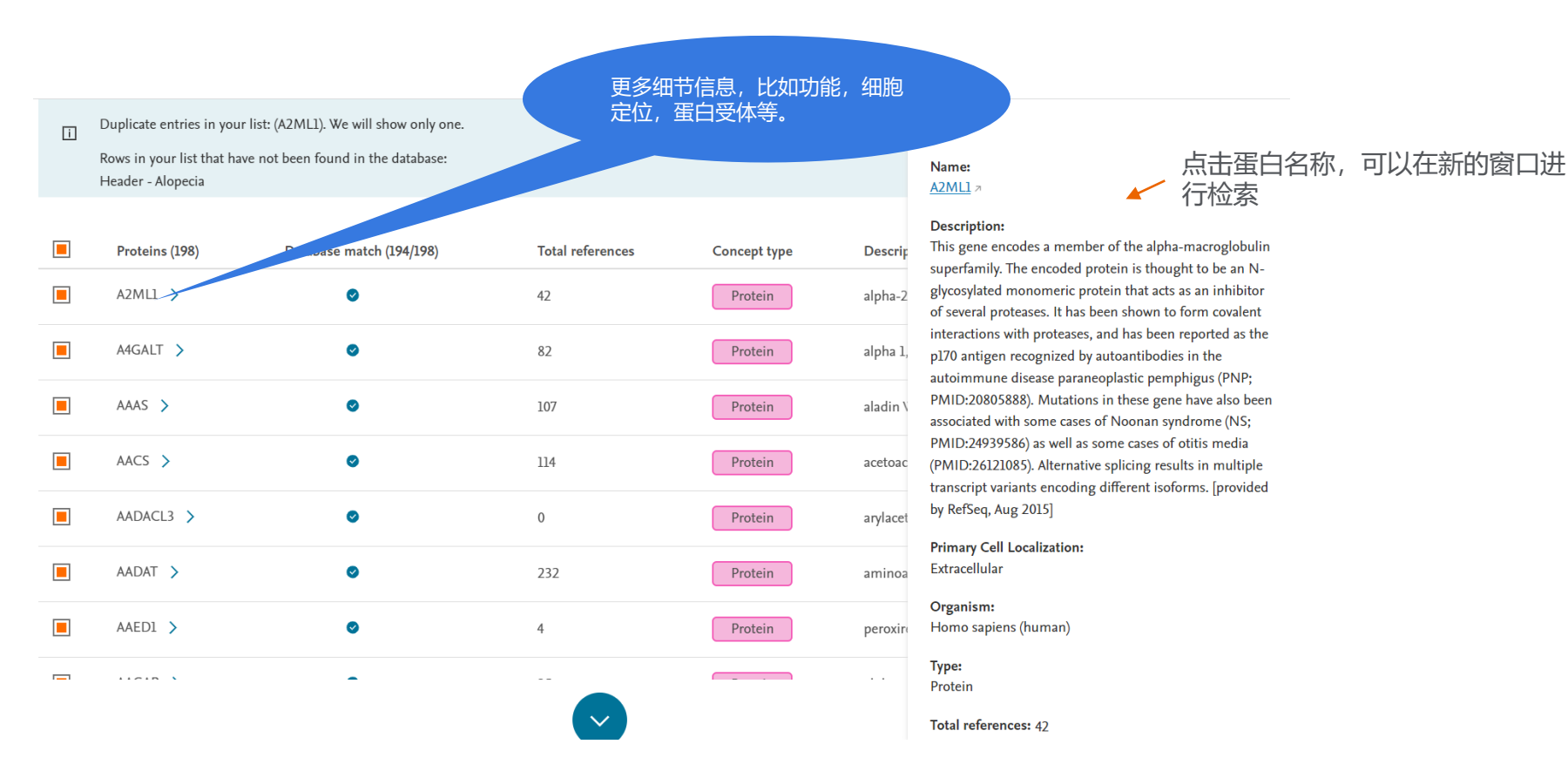

### 点击Apply Filter可进一步筛选基因/蛋白

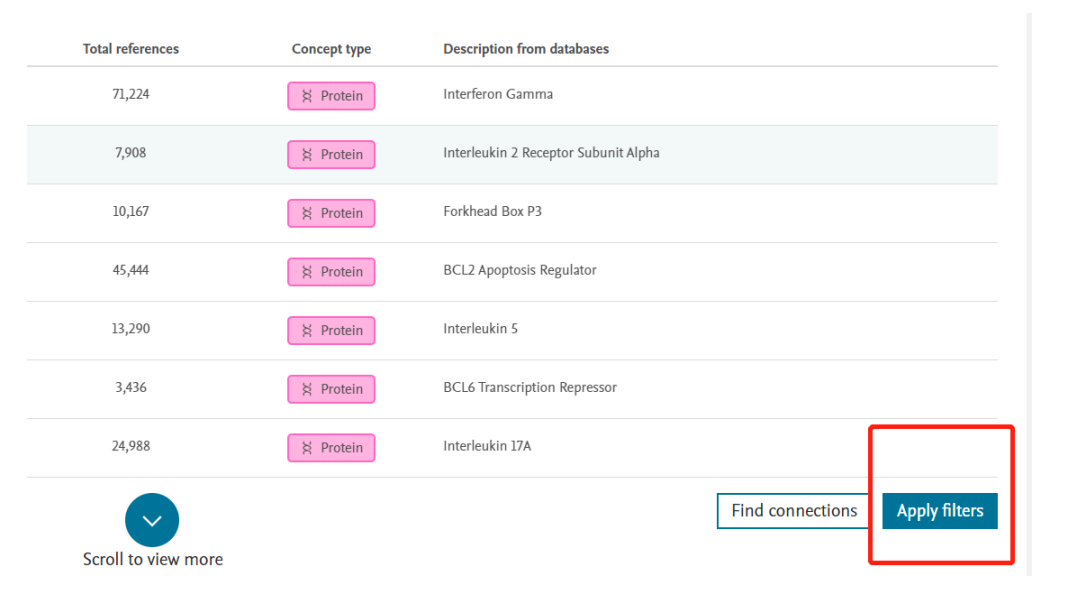

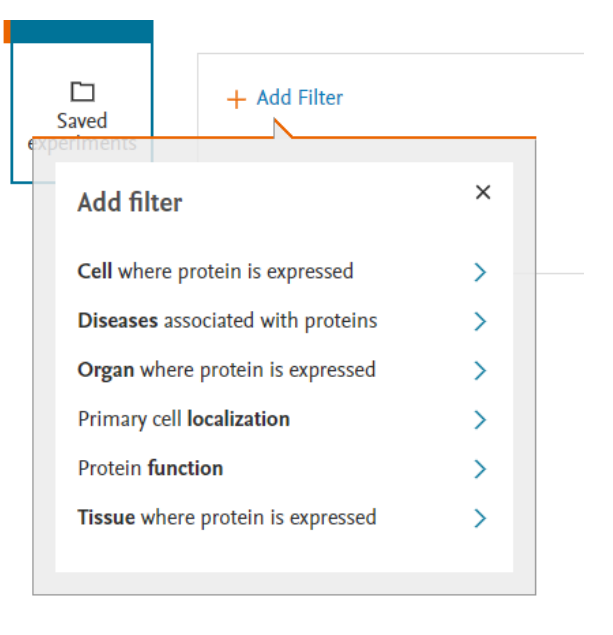

#### 可以根据需求进行加权筛选

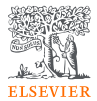

#### 点击Apply Filter可进一步筛选基因/蛋白

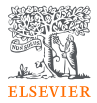

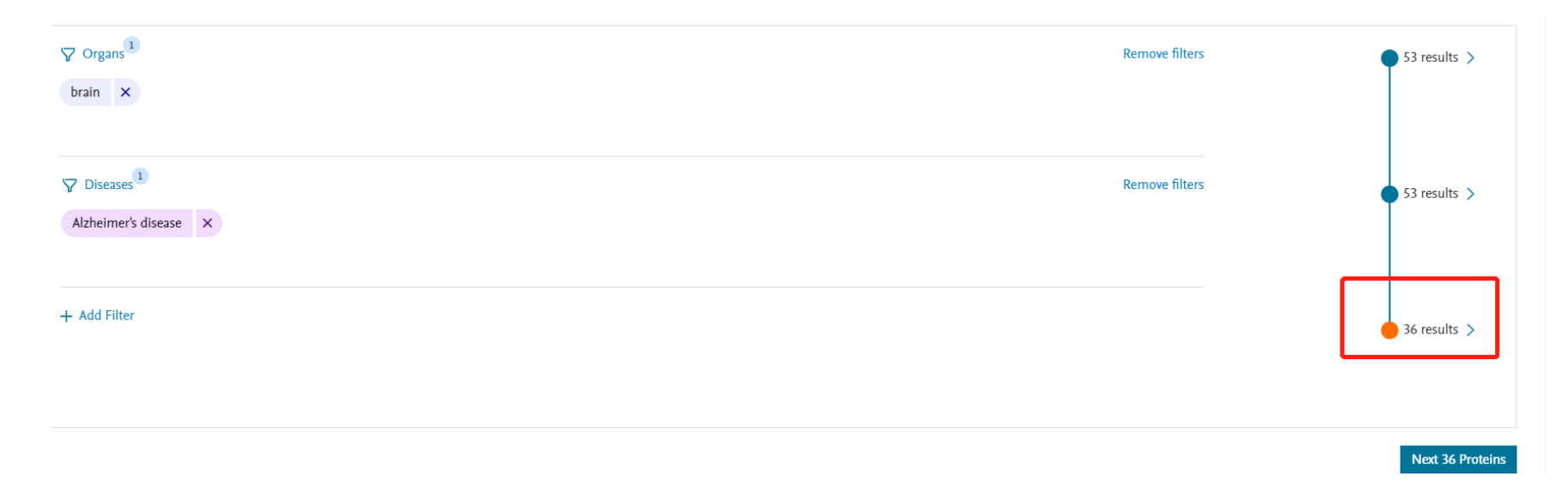

## 比如加入了器官: 脑部; 疾病: 阿尔兹海默症, 最后系统显示提供的 53个基因/蛋白里, 只有36个和这类有关, 点击Next, 更详细查看

#### 构建选择蛋白与基因/药物之间的关系

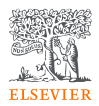

#### EmBiology

New project

Saved experiments Upload > Concepts mapping > Find connections Burkitt's positive regulation.xlsx

#### Select a question

| Find Q                                                             |
|--------------------------------------------------------------------|
| Filters applied: downstream direction, positive effect, Regulation |
|                                                                    |
|                                                                    |
|                                                                    |
| 0                                                                  |
| 0                                                                  |
|                                                                    |

#### 点击Find Connections 之后,在选项卡里选择和 基因列表相关的问题,比 如疾病,细胞表达调控, 药物等

#### EmBiology Insights – 同时发现多种与基因/蛋白列表相关术语

The chart shows the first 25 results connected with the highest number of proteins from the list. Switch to table view and select different items to adjust () the results. Table view Chart view Relations Abstract Export chart Rolation Mt1 metformin has a negative "Expression relationship with MMP9 8.268 results found: 26 References 🛓 Export (First 1000) Snippet1 of 2 Π1. Metformin Directly Binds to MMP-9 to Improve Plague Stability, Journal of Cardiovascular Development and Disease, volume 10, 1 February 2023 X. Chen, S. Wang, W. Xu, M. Zhao, Y. Zhang, H. Xiao plaque MMP-9 protein level and circulating MMP-9 Relations: 1 Abstract Full text Spippet 2 of 2 2. Rab711 plays a role in regulating surface expression of toll like receptors and downstream signaling in activated macrophages. nications, volume 640, Pages 125-133, 15 January 2023 R. Shrivastava, S. Pavuluri, S. Ghosh, S. Mukhopadhyay Relations: 1 Abstract Full text = Secondary relation: Secondary Relation Nº3 1 snippet 🗸 3. Efficacy of luteolin on the human gastric cancer cell line MKN45 and underlying mechanism nal of Traditional Chinese Modicine, volume 43, Pages 34-43, 1 February 2023 with type 2 diabetes Y. Dine, F. Liu, Z. Li, Y. Xu, N. Cao, G. Zhane, R. Wane, A. Zhao Relations: 1 Abstract Full text = 14. Receptor protein tyrosine phosphatase β/ζ regulates loss of neurogenesis in the mouse hippocampus following adolescent acute ethar metformin has a negative "Regulation" relationship ology, volume 94, Pages 98-107, 1 January 202 with atherosclerotic plaque

M. Galán-Liarin, M. Rodriguez-Zapata, E., Gramaga, M., Vicante-Rodriguez, T. Fontán-Baselga, M.C., Oreisen-Benlto, C., Pérez-García, J. Carrasco, M. Moreno-Herradón, J.

- 默认情况下显示前25个关联(基于蛋白 质连接的数量)以及相关文献
- 您可以通过单击Table View来调整关 联,其中将包括前500个关联,并做出 不同的选择
- 图表下部的文献列表包括支持图表中关 . 系的所有文献

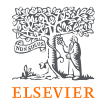

### Table View视角下,显示更多内容

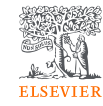

| Chart view Tab                       | <u>le view</u>                   |                 |               |                       | Export results (500)         |
|--------------------------------------|----------------------------------|-----------------|---------------|-----------------------|------------------------------|
| 1/500 diseases<br>Clear selection 입니 | pdate chart (1/25)               |                 |               | Sorted by Connections | ↑↓   Alphabetical order $↑↓$ |
| 1. Carcin                            | agenesis V 36 protein connection |                 |               |                       |                              |
| Proteins                             | Description                      | Localization    | Protein class | References            | Literature                   |
| CD274 >                              | Cd274 molecule                   | Plasma membrane | Receptor      | 188                   | Articles                     |
| IFNG >                               | Interferon gamma                 | Extracellular   | Ligand        | 120                   | Articles                     |
| SIRT1 >                              | Sirtuin 1                        | Nucleus         | Protein       | 92                    | → Articles                   |
| BCL2 >                               | Bcl2 apoptosis regulator         | Mitochondria    | Protein       | 87                    | → Articles                   |
| IL10 >                               | Interleukin 10                   | Extracellular   | Ligand        | 80                    | → Articles                   |

例如此次检索,搜索的是和基因列表匹配的疾病,Tableview里可以选择500种疾病,每种疾病下查看与之关联的基因有哪些,具体描述是什么

### Embiology Network功能,检索基因/蛋白,疾病,药物,病原,器官 等之间的关系

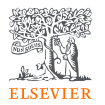

#### Check the following findings: ∧

i

Rows in your list that have not been found in the database: macrophagy

|    | Biological concepts (4/4) | Database match (2/4)                | Total references | Concept type | Description from databases       |
|----|---------------------------|-------------------------------------|------------------|--------------|----------------------------------|
| 1. | EGFR >                    | 0                                   | 41,248           | 9 Receptor   | Epidermal Growth Factor Receptor |
| 2. | PDL1 >                    | <ol> <li>Mapped as CD274</li> </ol> | 16,342           | ¶ Receptor   | CD274 Molecule                   |
| 3. | T-cell >                  | 0                                   | 98,239           | © Cell       |                                  |
| 4. | cancer >                  | Mapped as<br>malignant              | 230,201          | 🛱 Disease    |                                  |

Generate network

### 示例:多维度展示深度研究之间关系

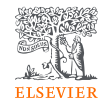

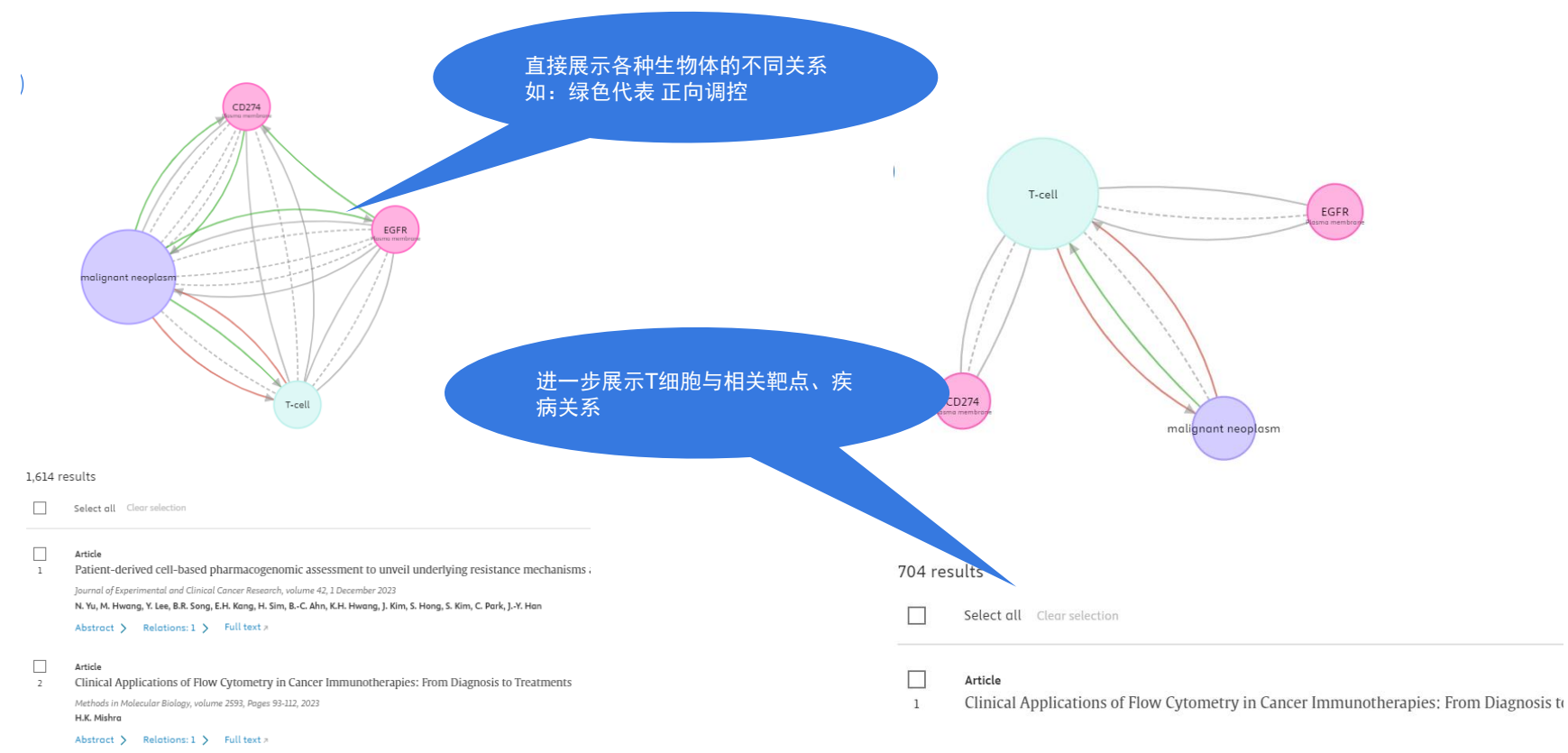

### 科研提效加速

### EmBiology 具有出色的搜索能力-

### 现在只需10-15分钟,就可以完成过去用 PubMed检索一天的工作量

0

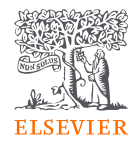

# thanks

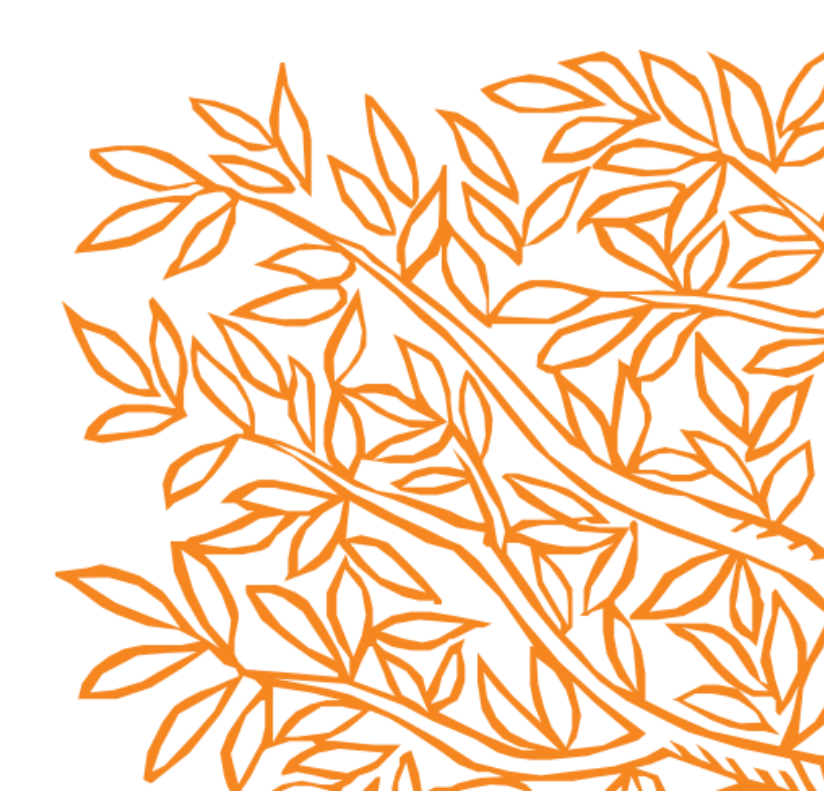